## راهنمای راه اندازی Email Function

## دستگاه های Dahua

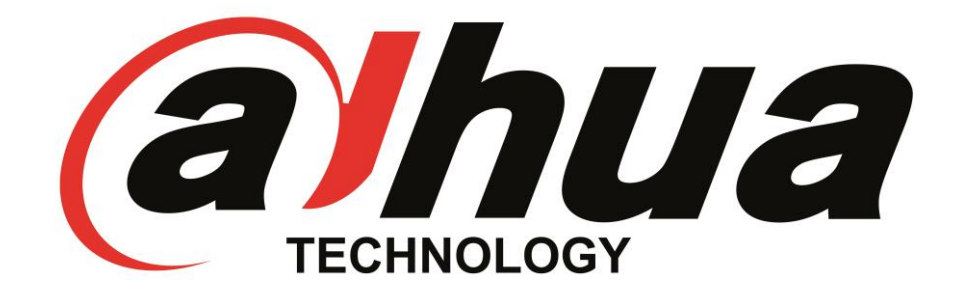

شركت فراگستر الكترونيك

www.faragostar-co.com

با استفاده از کاربرد Email در دستگاه های نظارت تصویری می توانید از قابلیت ارسال ایمیل به هنگام وقوع رویداد بهره ببرید.

رویداد می تواند تشخیص حرکت یا وقوع آلارم ورودی و ... باشد.

در ادامه به نحوه ی تنظیمات مربوط به Email Function در دستگاه های Dahua می پردازیم.

- ۱- دستگاه باید به اینترنت متصل باشد.
  - ۲- وارد منوی زیر شوید:

منوى اصلى > شبكه > ايميل

Main menu >Network > Email

۳- تیک Enable را در بالای صفحه فعال کنید.

| A CONTRACTOR OF THE OWNER | SETTING                                           |
|---------------------------|---------------------------------------------------|
|                           | TRANSPORT                                         |
| TCP/IP                    |                                                   |
| CONNECTION                |                                                   |
| 3G                        | SMTP Server (smtp.gmail.con) Port (465 )(1~65535) |
| PPPoE                     | Anonymous                                         |
| DDNS                      | User (fwfaragostar) Password (                    |
| UPnP                      |                                                   |
| IP FILTER                 | Receiver ( <u>twfaragostar@c</u> )                |
| EMAIL                     | Sender ( <u>twfaragostar@c</u> )                  |
| FTP                       | Subject (NVR ALERT) Attachment                    |
| SNMP                      | Encrypt Type SSL                                  |
| MULTICAST                 | Interval 120 s                                    |
| ALARM CENTRE              | Health Enable 60 min.                             |
| REGISTER                  | Test                                              |
| CLUSTER IP                |                                                   |
| WIFI                      |                                                   |
| P2P                       |                                                   |
| Cloud Storage             |                                                   |
|                           | Default OK Cancel Apply                           |

مشخصات آدرس سرور ایمیل و پورت را باید بیابید.

برای سرور yahoo و gmail اطلاعات به شکل زیر است:

| Port -TSL | Port -SSL | SMTP Server         |        |
|-----------|-----------|---------------------|--------|
| 587       | 465       | Smtp.gmail.com      | Google |
| 587       | 465       | Smtp.mail.yahoo.com | Yahoo  |

۴- در قسمت SMTP Server باید آدرس سرور ایمیل را وارد نماید، طبق جدول بالا اطلاعات را وارد
 نمایید.

توجه: اطلاعات سرور باید بر اساس سرور آدرس ایمیلی باشد که به عنوان فرستنده و گیرنده ایمیل تعریف می کنید. به عنوان مثال در صورتی که ایمیلی که می خواهید به عنوان فرستنده و گیرنده ایمیل وارد نمایید Gmail است حتما اطلاعات سرور gmail را باید وارد نمایید.

|               | SETTING                                            |
|---------------|----------------------------------------------------|
|               | TINETWORK                                          |
| TCP/IP        |                                                    |
| CONNECTION    |                                                    |
| 3G            | SMTP Server (smtp.gmail.con) Port (465 (1~65535) 4 |
| PPPoE         | Anonymous                                          |
| DDNS          | User (twtaragostar Password (                      |
| UPnP          | Parster                                            |
| IP FILTER     | Receiver (waragostar@c)                            |
| EMAIL         | Subject                                            |
| FIP           |                                                    |
|               |                                                    |
| ALARM CENTRE  |                                                    |
| REGISTER      | Test                                               |
| CLUSTER IP    |                                                    |
| WIFI          |                                                    |
| P2P           |                                                    |
| Cloud Storage |                                                    |
|               |                                                    |
|               |                                                    |

۵-در قسمت Username و Password باید نام کاربری و رمز ایمیلی که می خواهید، ایمیل های آلارم با آن آدرس ایمیل برای شما ارسال شود را باید وارد نمایید.

> در صورتی که می خواهید هیچ ایمیلی به عنوان فرستنده تنظیم نکنید می توانید تیک گزینه ی Anonymouse را وارد نمایید.

- ۶- در قسمت Receiver می توانید آدرس ایمیل شخصی که می خواهید ایمیل برای آن ارسال شود را وارد
   نمایید.
  - ۲- در قسمت sender نیز آدرس ایمیل فرستنده را وارد نمایید.
  - ۸- می توانید عنوان ایمیلی که ارسال می شود را در قسمت Subject تنظیم نمایید.
  - ۹- در صورتی که بخواهید به هنگام وقوع آلارم همان لحظه از تصویر عکس گرفته شود و ضمیمه ی ایمیل
     شود، گزینه ی Attachment را تیک بزنید.
- -۱۰ Encrype Type را می توانید به صورت SSL و یا TSL انتخاب نمایید و مطابق جدول در صورتی که SSL انتخاب می کنید باید پورت را 465 و در صورتی که TSL انتخاب می کنید باید 587 وارد نمایید.

| Lide a section of the section of the |   |                                            | SETTING                                                  |
|--------------------------------------|---|--------------------------------------------|----------------------------------------------------------|
|                                      | ī | NETWORK                                    | Event STORAGE SETTING                                    |
|                                      | 1 | Enable                                     |                                                          |
| 3G<br>PPPoE                          |   | SMTP Server                                | smtp.gmail.com Port (465)(1~65535)                       |
| DDNS<br>UPnP                         |   | User                                       | fwfaragostar Password                                    |
| IP FILTER<br>EMAIL                   |   | Receiver<br>Sender                         | (twfaragostar@c)     b       (twfaragostar@c)     7      |
| FTP<br>SNMP                          | 8 | Subject<br>Encrypt Type                    | NVR ALERT     ✓ Attachment     9       (SSL     ▼     10 |
| MULTICAST<br>ALARM CENTRE            |   | Interval <ul> <li>Health Enable</li> </ul> | 120 s<br>e 60 min.                                       |
| REGISTER<br>CLUSTER IP               |   | Test                                       |                                                          |
| WIFI<br>P2P                          |   |                                            |                                                          |
| Cloud Storage                        |   |                                            |                                                          |
|                                      |   | Default                                    | OK Cancel Apply                                          |

۱۱– در قسمت interval می توانید میزان تاخیر در ارسال ایمیل را مشخص نمایید. به عنوان مثال اگر این مقدار را ۱۲۰ در نظر بگیرید، ایمیل ها در صورت وجود رویداد هر ۱۲۰ ثانیه یکبار ارسال می شود.
 ۱۲– در صورتی که Health Enable را فعال نمایید، بر اساس مقداری که برای آن تنظیم می کنید، در آن فاصله ی زمانی ایمیلی جهت تست سلامت سرویس ارسال می شود.

۱۳- در آخر با زدن دکمه ی Email Test می توانید تنظیمات انجام داده شده را تست نمایید، در صورتی که تنظیمات شما درست باشد و ارتباط برقرار شده باشد، پیغام Test Normal را دریافت می کنید.

|                           | SEITING                                                         |   |
|---------------------------|-----------------------------------------------------------------|---|
|                           |                                                                 |   |
| TCP/IP<br>CONNECTION      | Enable                                                          |   |
| 3G<br>PPPoE               | SMTP Server (smtp.gmail.con) Port (465)(1~65535)                |   |
| DDNS<br>UPnP              | User (twfaragostar Password                                     |   |
| IP FILTER<br>EMAIL        | Receiver     (fwfaragostar@c)       Sender     (fwfaragostar@c) |   |
| FTP<br>SNMP               | Subject (NVR ALERT Attachment<br>Encrypt Type (SSL )            |   |
| MULTICAST<br>ALARM CENTRE | Interval (120 s 11<br>Health Enable (60 min. 12                 |   |
| REGISTER<br>CLUSTER IP    |                                                                 |   |
| WIFI<br>P2P               |                                                                 |   |
| Cloud Storage             |                                                                 |   |
|                           |                                                                 | 9 |

۱۴-برای اینکه ایمیل هایی که از سمت دستگاه ارسال می شود را دریافت نمایید، باید در تنظیمات ایمیل خود مواردی را تنظیم نمایید.

وارد قسمت Forwarding and POP/IMAP شده و طبق تصویر POP و IMAP را enable کنید.

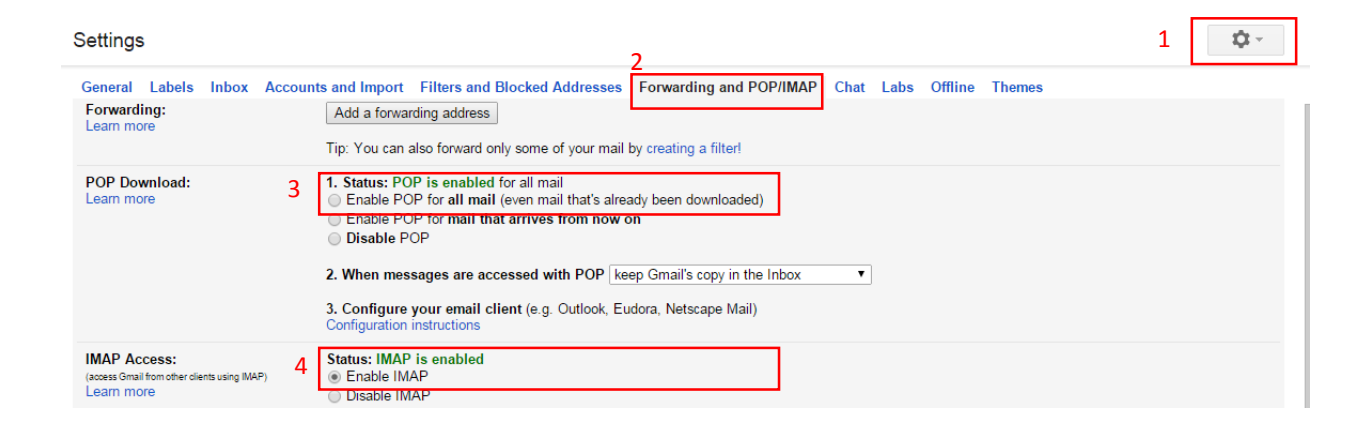

۱۴- وارد سایت https://myaccount.google.com/security شده و وارد حساب کاربریتان شوید.

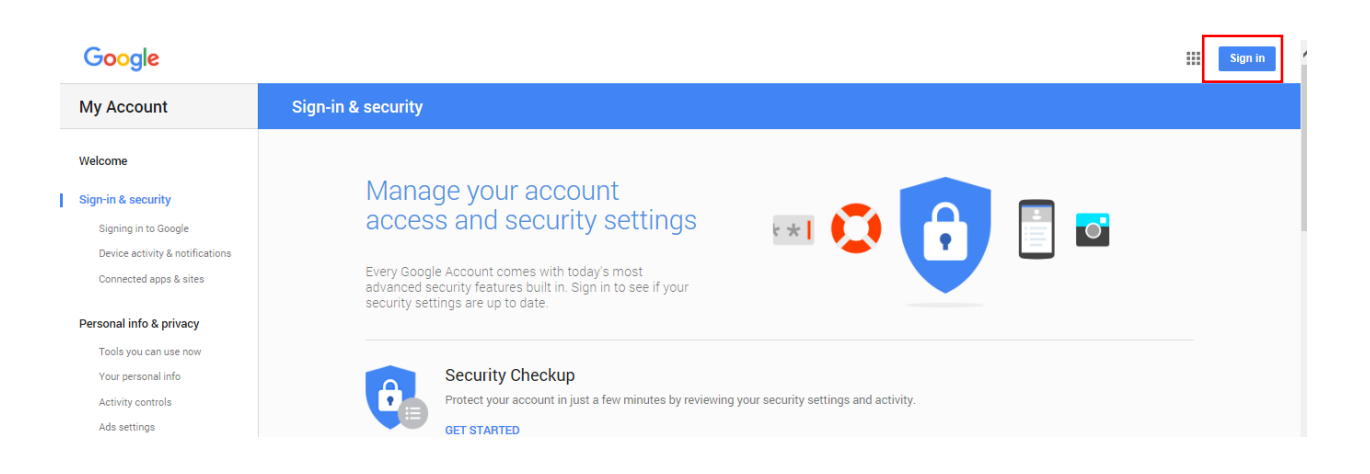

## ۱۵- وارد بخش Connected apps & sites شوید و گزینه ی Allow less secure apps را فعال

نماييد.

| My Account                                                                                                    | Sign-in & security                                                                                                    |                                                                                                    |
|----------------------------------------------------------------------------------------------------|----------------------------------------------------------------------------------------------------|----------------------------------------------------------------------------------------------------|
| Welcome                                                                                                    | Connected apps & sites                                                                                                    |                                                                                                    |
| Sign-in & security<br>Signing in to Google<br>Device activity & notifications<br>Connected apps & sites<br>Personal info & privacy | Keep track of which apps and sites you have<br>approved to connect to your account, and remove<br>ones you no longer use or trust. | Apps connected to your account<br>Make sure you still use these apps and want to keep them connected.<br>MANAGE APPS                                                                                                    |
| Your personal info<br>Activity controls<br>Ads settings<br>Account overview<br>Control your content                                |                                                                                                    | Saved passwords<br>You have no synced passwords.                                                                                                    |
| Account preferences<br>Language & Input Tools<br>Accessibility                                                                     | _                                                                                                    |                                                                                                    |
| Your Google Drive storage<br>Delete your account or services                                                                       | L                                                                                                    | Allow less secure apps: ON Some non-Google apps and devices use less secure sign-in technology, which could leave your account vulnerable. You can turn off access for these apps (which we recommend) or choose to use them despite the risks. |
| Privacy Policy                                                                                                    |                                                                                                    |                                                                                                    |

۱۶ - تا اینجا توانستیم تنظیمات سرویس ایمیل را به طور کامل تنظیم نماییم، حال باید تنظیمات دستگاه را به گونه ای تغییر دهید که در صورتی که رویدادی رخ داد، ایمیل به آدرس ایمیلی که تنظیم کردید، ارسال شود. به عنوان مثال می توانید تنظیم کنید، در صورتی که حرکتی در تصویر تشخیص داده شد، ایمیل ارسال شود. در تنظیمات Send Email را فعال نمایید.

|                                      | SETTING                                                                                                    |
|--------------------------------------|----------------------------------------------------------------------------------------------------|
| REMOTE                               | TNETWORK                                                                                                    |
| DETECT<br>IVS                        | Motion Detect Video Loss Camera Masking                                                                                                    |
| FACE DETECT<br>AUDIO DETECT<br>ALARM | Channel 1 Enable Region Set                                                                                                    |
| ABNORMALITY<br>ALARM OUTPUT          | Period       Set       Anti-dither       5       s         Alarm Out       12.3       Latch       10       s         Show Message       Alarm Upload       Send Email       Vecord Channel       12.3.4       Cloud Storage         PTZ Activation       Set       Delay       10       s         Tour       12.3.4       Cloud Storage       12.3.4 |
|                                      | □Log Enable<br>□Voice Prompts File Name(None →<br>□Buzzer<br>□Default Copy OK Cancel Apply                                                                                                    |

و یا به هنگام رخداد آلارم ، ایمیل ارسال شود. در بخش Local Alarm ، گزینه ی Send Email را فعال نمایید.

| and the second second second second second second second second second second second second second second second | SETTING                                                                                                    |
|----------------------------------------------------------------------------------------------------|----------------------------------------------------------------------------------------------------|
|                                                                                                    | TNETWORK                                                                                                    |
| DETECT<br>IVS<br>FACE DETECT<br>AUDIO DETECT                                                                     | Local Alarm     Net Alarm     IPC Ext     IPC Offline       Alarm In     1     •     Enable <table-cell> Type     Normal •       Alarm Alias     •     •     •     •</table-cell>                                                                                                    |
| ALARM<br>ABNORMALITY<br>ALARM OUTPUT                                                                             | Period       Set       Anti-dither       6       s         Alarm Out       123       Latch       10       s         Show Message       Alarm Upload       Send Email         PRecord Channel       123       4       Cloud Storage         PTZ Activation       Set       Delay       10       s         Tour       123       4       Cloud Storage         Voice Prompts       File Name None           Buzzer       File Name None |
|                                                                                                    | Default Copy OK Cancel Apply                                                                                                    |